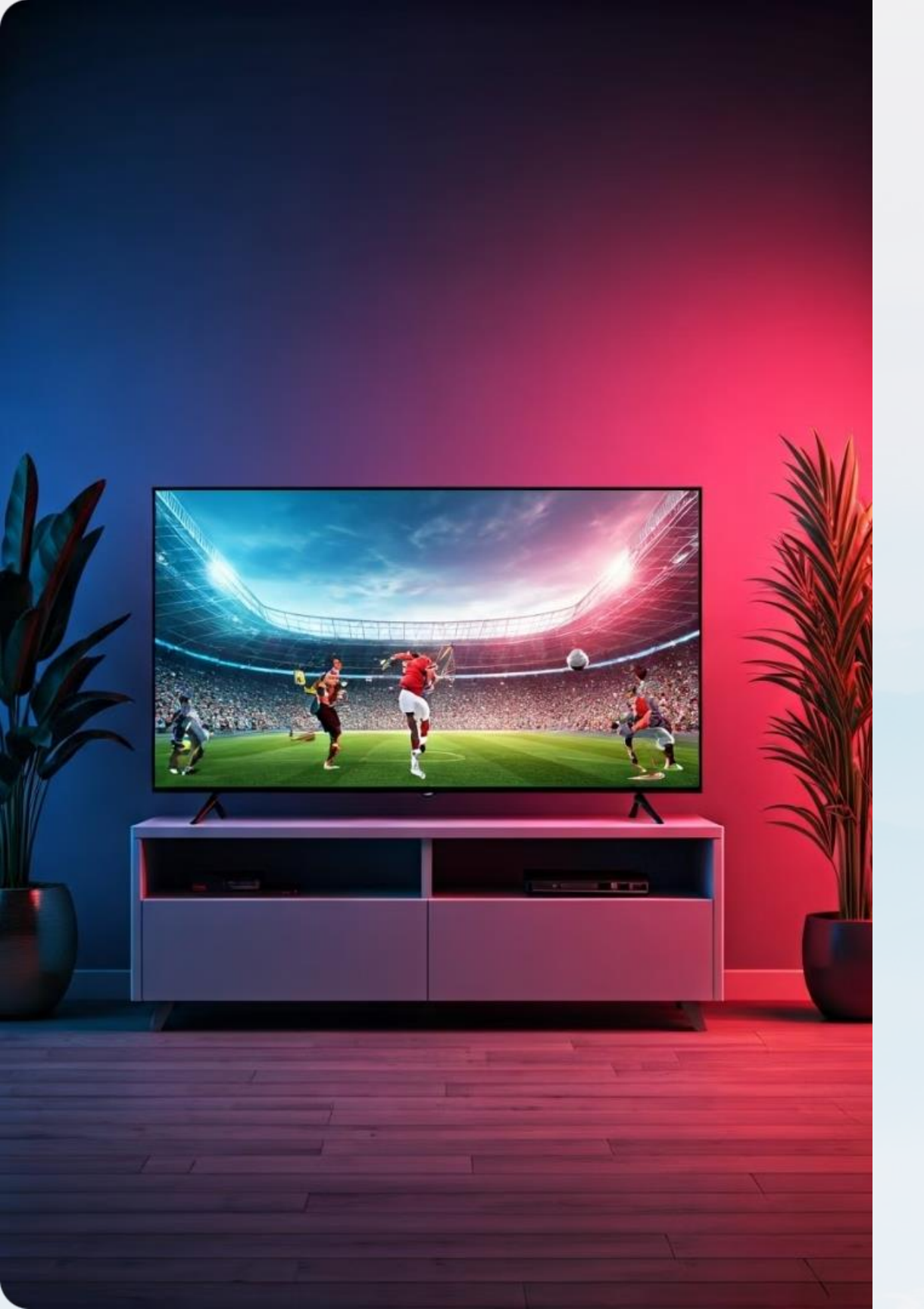

# Set Up IPTV Service Service

Get started with your IPTV service

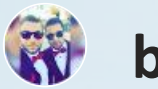

by Loai Allan

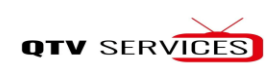

### **Install Downloader App**

Find the Downloader app.

**Amazon Appstore** 

Search for the app.

**Google Play Store** 

Download and install.

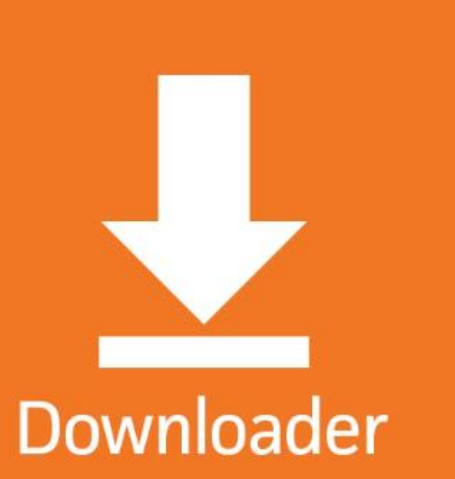

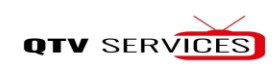

## **Open Downloader App**

Launch the Downloader app.

Find the Downloader App

Open it.

Launch the Downloader App

2

1

Ready to use.

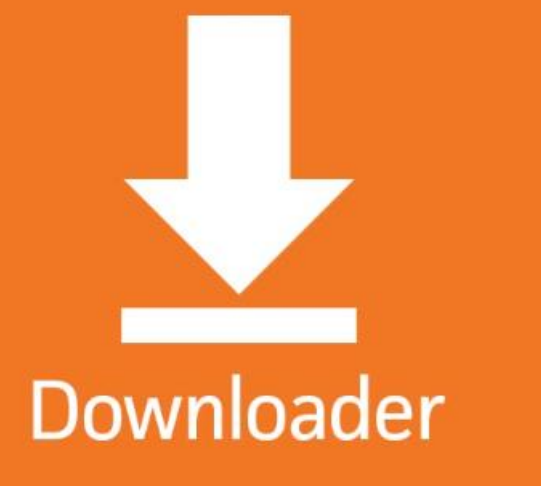

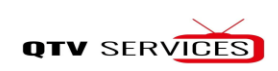

### **Enter IPTV Smarters Code**

#### Use the URL field.

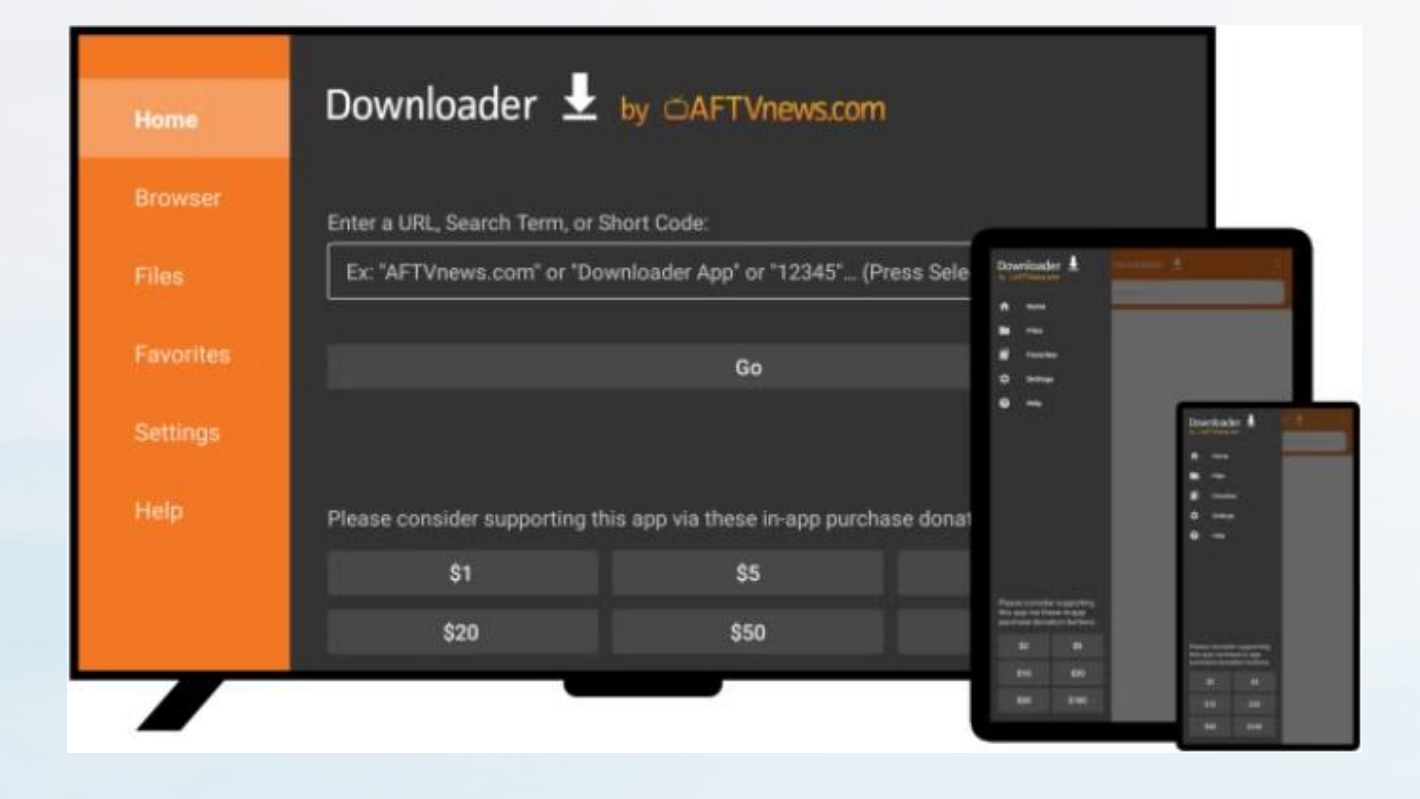

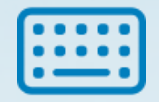

#### **Enter Code**

Type in the code: 332317.

**Click Go** 

Start the download.

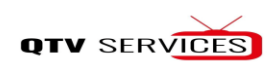

### **Download IPTV Smarters**

Wait for the download.

#### **Download Begins**

1

Download progress bar appears.

#### **Download Complete**

2

Notification appears.

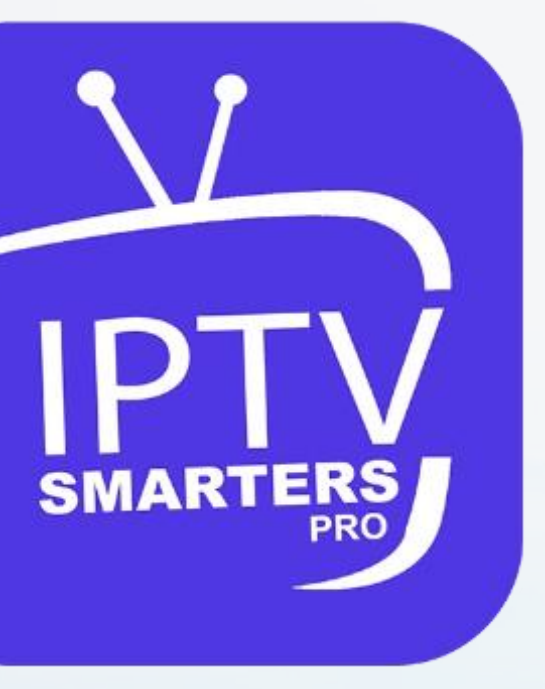

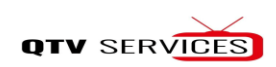

### **Install IPTV Smarters**

Click "Install" when prompted.

Installation

Follow the steps.

**Open App** 

Access the app.

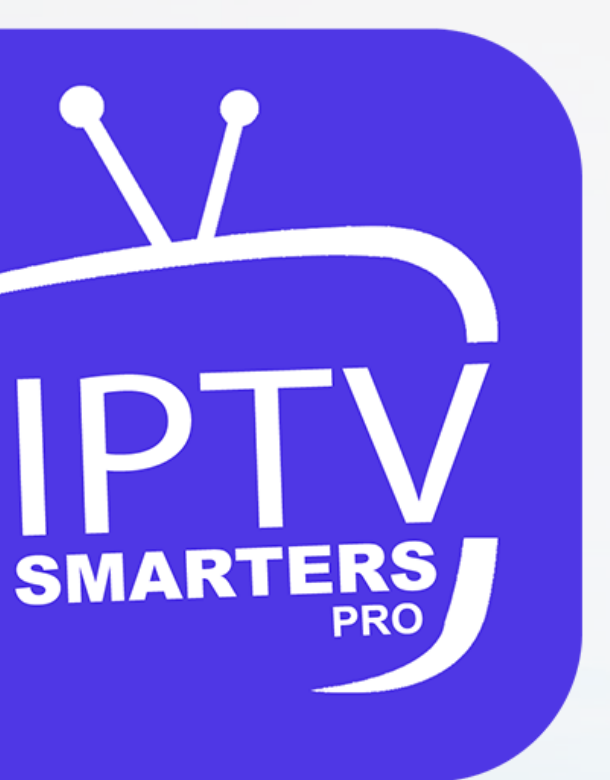

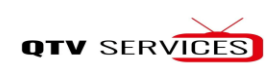

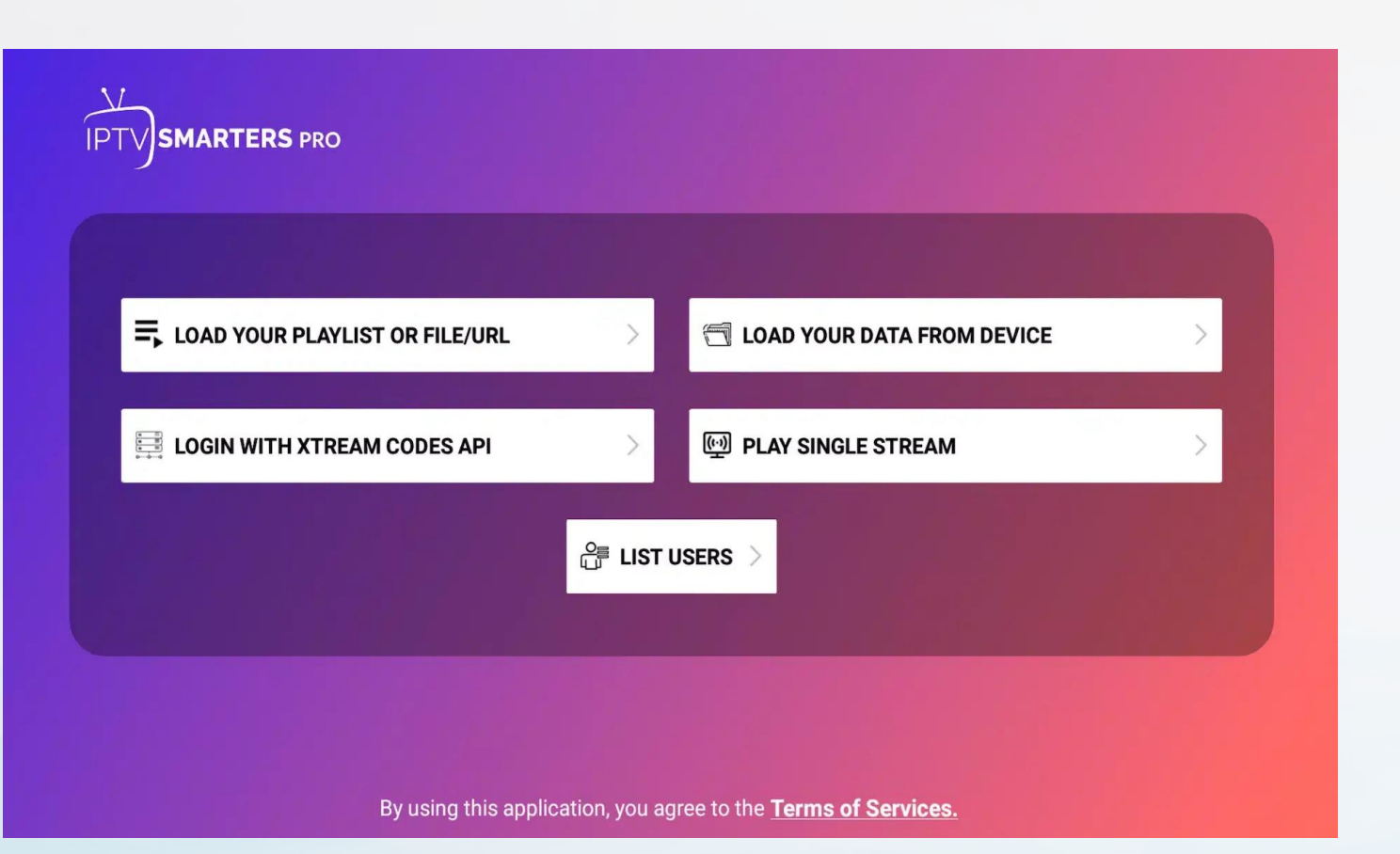

### **Open IPTV Smarters**

Find the app.

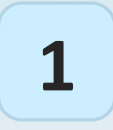

#### **Installation Screen**

Open from there.

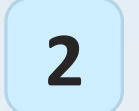

#### **App List**

Find the app.

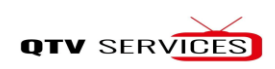

### **Login with Xtream Codes API**

Use your details.

|                  | Enter Your Login         |
|------------------|--------------------------|
| IPTV<br>SMARTERS | Any Name                 |
|                  | Username                 |
|                  | Password                 |
|                  | http://url_here.com:port |
| CONNECT VPN      | ADD USER                 |
|                  | List Users               |
|                  |                          |

| Username   | Enter your IPTV username.   |
|------------|-----------------------------|
| Password   | Enter your IPTV password.   |
| Server URL | Enter your IPTV server URL. |

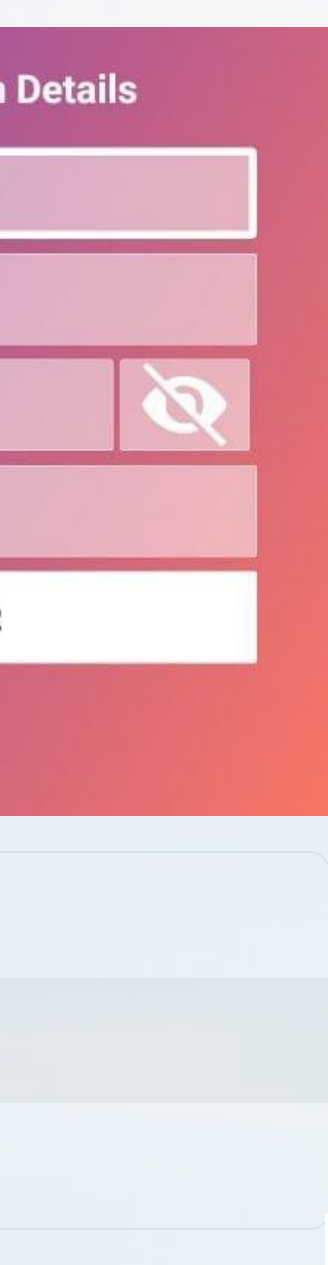

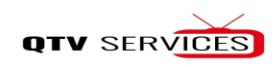